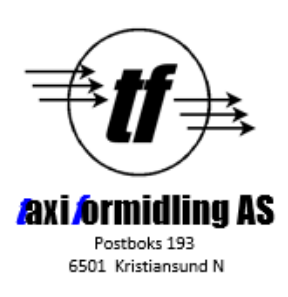

# Sentralen informerer

# Innlegging av gateregister.

For å unngå at for mange turer havner i sone 999, med påfølgende tidlig popup på plukklista, kan det være fornuftig å legge inn gateregister for deres sentral.

Da vi startet med OTT Bopel var det mye mer sparsomt med gatenavn rundt omkring utenfor byene, men mye har endret seg i årene som har gått.

Derfor tar vi her en enkel gjennomgang av fremgangsmåten for å legge inn gateregister for din sentral i OTT Bopel.

I OTT hovedbilde, åpne "Gate - Innlegg"

Du kommer da inn i innleggsbildet for gater (og steder).

Om du betjener mer enn en sentral, se til at du har valgt rett sentral (innringet med rødt).

Om du ikke står på rett sentral: trykk opp eller ned til du kommer til den rette, trykk så på sentralens navn i den nederste ruten slik at den også vises i øverste ruten.

Det som skal fylles inn her fremgår egentlig av skjemaet: Adresse = gatenavn/stedsnavn Like fra=nummerserie partall Ulike fra\_ nummerserie oddetall Dersom du vet laveste og høyeste nummer i gata fyller du inn disse verdiene (se eksempel senere) Dersom du IKKE vet hvor langt nummereringen går? Legg inn så du er sikker, f.eks 2 - 1000 og 1 – 999. Kommune= kode for din sentral.

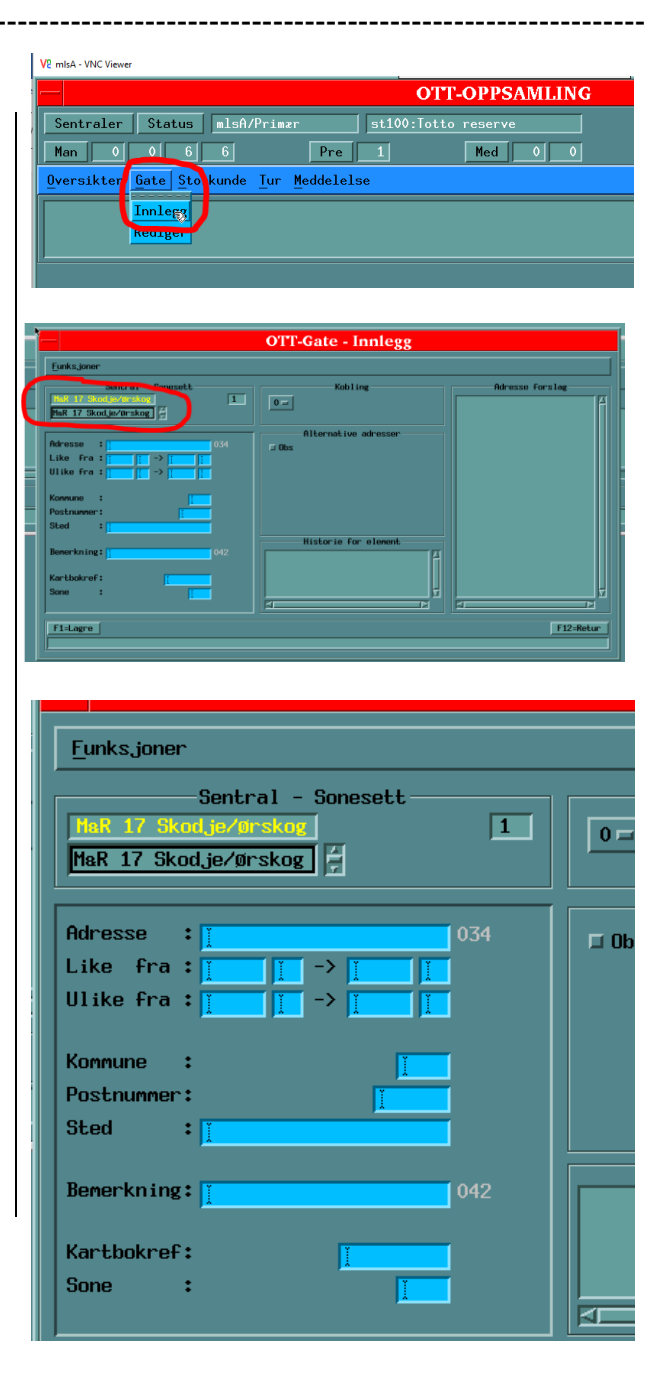

(enkleste måte å finne kommunekodenpå er å se på en turutskrift. Koden for sentralen vil stå mellom postnummeret og sonenummeret på turutskriften (her innringet med rødt på utskrift fra en tur i en annen sentral).

Postnummer= postnr. for gaten/stedet

Sted= Evt annet stedsnavn for området

Bemerkning= Her kan fylles inn utfyllende opplysninger for adressen

Kartbokref= hvis dere har en kartbok for sentralen kan kartreferanse fylles inn her (blir sjeldent brukt i dag).

Sone= Sonen gaten befinner seg i. I OTT Bopel er sonen alltid 3 siste siffer i postnummeret..

Her ser du et eksempel på ferdig utfylt oppføring i gateregisteret.

Husnumrene føres inn som før nevnt. "Ulike fra" kan lønne seg å sette åpen, dette muliggjør å legge inn gaten uten husnummer. Dersom det er et stedsnavn og ikke gatenavn som ligger inne, MÅ "Ulike fra" være åpen. Du kan også legge inn bokstaver for de numrene som har det (a, b, c osv), men dette er bare aktuelt på de siste numrene (like og ulike TIL).

Dette kan også løses ved å legge inn ett eller to nummer høyrere enn det du vet er siste nummeret (i eksempelet går gaten egentlig til 7 og 12, men vi har lagt inn 9 og 14...).

Når du er fornøyd med dataene du har lagt inn, trykker du "Lagre", og gaten/stedet er lagret i gateregisteret.

Neste gang en nissy-tur kommer med denne adressen, får den rett sone i stedet for 999, og på riktig tid.

| 2018.01.08 18:26    |  |
|---------------------|--|
| AVH : ( >= 4 PAS. ) |  |
| 3 6051 ALE 172      |  |
| VALDERØYA<br>TLF :  |  |
| LEV:                |  |

|                                                                        | ОТ   |
|------------------------------------------------------------------------|------|
| Eunksjoner                                                             |      |
| Sentral - Sonesett<br>HaR 17 Skodje/Ørskog 1<br>MaR 17 Skodje/Ørskog 7 | 0 =  |
| Adresse : 1 034<br>Like fra : 1 -> 1 1<br>Ulike fra : 1 -> 1 1         | 🗖 Ob |
| Kommune :                                                              |      |
| Benerkning: 042                                                        |      |
| Kartbokref: J                                                          |      |

|                                                                                                  | 0' |
|--------------------------------------------------------------------------------------------------|----|
| Eunksjoner                                                                                       |    |
| Sentral - Sonesett<br>HaR 17 Skodje/Ørskog<br>MaR 17 Skodje/Ørskog                               | 0  |
| Adresse     : NOTAVOLLEN     024       Like fra     : > 14     :       Ulike fra     : > 9     : |    |
| Konmune     H17       Postnummer:     6260       Sted     SKODJE                                 |    |
| Bemerkning: STETTEVIKA 032                                                                       |    |
| Kartbokref: <u>1</u><br>Sone : <u>260</u>                                                        |    |
| F1=Lagre                                                                                         |    |

## Noen ekstra poeng ved innleggingen:

Husnummer:

Som nevnt kan man også legge inn bokstaver (18A, 18B osv). Dette har bare innvirkning på siste nummer i serien vi legger inn, men dersom siste huset er f.eks 12 C, må det stå slik:

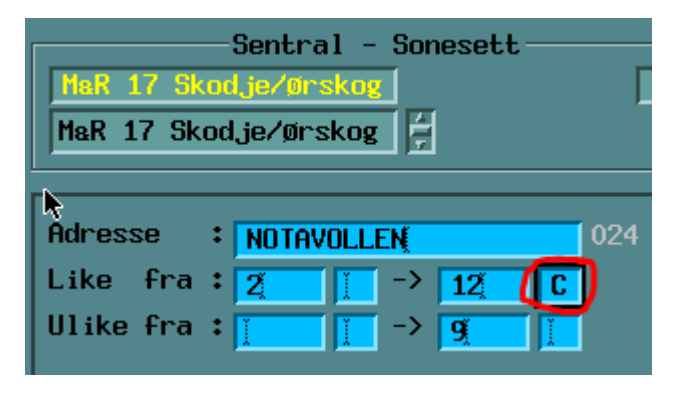

### Blankt i feltet "Ulike fra":

Dersom man ønsker at gatenavnet skal kunne brukes uten husnummer, bør feltet "Ulike fra" være tomt. Da kan man legge inn gatenavnet uten nummer, f.eks i tilfeller hvor gatenavnet er regulert inn men husnummer ikke tildelt enda.

Dersom det er et stedsnavn man ønsker å legge inn, MÅ det være tomt i dette feltet.

#### Sonenummer er alltid siste 3 siffer i postnummeret.

#### Redigere en gateoppføring:

Dersom du vil endre en oppføring i gateregisteret, gjør du det samme som ved innlegg, men velger "rediger".

Man kan da skrive inn begynnelsen på gatenavnet, og trykke "oppslag" (F9). når du har funnet gatenavnet (enten popper det opp direkte eller så må du bla til du har markert rett gate i listen nedenfor), og deretter kan du rette de opplysningene som skal rettes og deretter trykke "Lagre" (F1).

| —                                |                                           | OTT-Ga                |
|----------------------------------|-------------------------------------------|-----------------------|
| Funksjon                         | er                                        |                       |
| MaR 17 S                         | - Sentral - Sonesett<br>kodje/orskog<br>/ | 1                     |
| Adresse<br>Like fra<br>Ulike fra | : NOTAVOLLEN<br>: 2 -> 14<br>: -> 9       |                       |
| Kommune<br>Postnumme<br>Sted     | : M17<br>r: 6260<br>: SKODJE              |                       |
| Bemerknin                        | STETTEVIKA                                | 2018                  |
| Kartbokre<br>Sone                | f:<br>260                                 |                       |
| -Sekenekk<br>Soneset             | }]<br>t-Adr ∲Sonesett-S                   | Sone-Adr<br>Sone-Fort |
| 1 M07 NOI<br>1 M13 NOI           | RDRE VARTDAL<br>RDSMøla                   |                       |
| 1 HAR NY                         | BØBAKKEN                                  | 2                     |
| F1=Lagre                         |                                           |                       |

Hvor finner jeg alle gatenavnene?

Du kan finne alle gatenavnene i kommunen/området ditt på posten.no

Bruk det feltet som passer, og skriv inn kommunenavnet. Du får da opp en liste over alle gatenavnene i kommunen:

| ① A https://adress | sesok.post | ten.no/?_ga | -1.267179847.81539032      | 25.1457010 | 793   |                    |                      |             |         |        |
|--------------------|------------|-------------|----------------------------|------------|-------|--------------------|----------------------|-------------|---------|--------|
| 8 🛅 Privat 🛅 NSFF  | E KKK      | 😡 Taviliz   | ¥ Ejournal: Tor-Henrik F., | Gienahl    | 🖨 ОТТ | Alarmportal Tablet | 📢 (3) På denne dagen | 🖢 Startside | Cydlogg | @ 9    |
|                    |            | C           | posten                     |            |       |                    |                      |             |         | POSTEN |
|                    |            |             |                            |            |       |                    |                      |             |         |        |
|                    |            | Finn        | person                     |            |       |                    |                      |             |         |        |
|                    |            | Navn,       | adresse, poststed          |            |       |                    | Q,                   | > HJELP     |         |        |
|                    |            |             |                            |            |       |                    |                      |             |         |        |

| Søk i adresser            |          |
|---------------------------|----------|
| skodje                    | AVANSERT |
|                           |          |
| Søk i postnummer og -sted |          |

| dje          |         |           |          |        |            |        |          |         |         |        |     |    | Ο  | > AVA | NSERT | SØK |    |                        |  |
|--------------|---------|-----------|----------|--------|------------|--------|----------|---------|---------|--------|-----|----|----|-------|-------|-----|----|------------------------|--|
| te du i stee | den å s | søke e    | tter pe  | rsone  | er eller j | postnu | mmer     | ?       |         |        |     |    |    |       |       |     |    |                        |  |
| 421          | adı     | res       | se       | r      |            |        |          |         |         |        |     |    |    |       |       |     |    | VISNING:               |  |
| k på en adre | sse og  | få vite I | nvor pał | ker og | andre s    | ending | er kan h | ientes  |         |        |     |    |    |       |       |     |    |                        |  |
| ADRESSE      |         |           |          |        |            |        |          |         |         |        |     |    |    |       |       |     |    | BEGRENS SØKET DITT     |  |
|              | (A, 626 | 60 SK(    | ODJE     | SKO    | DJE ko     | mmun   | e (Ga    | ateadro | esser)  |        |     |    |    |       |       |     |    | ТҮРЕ                   |  |
| 14           | 42      | 44        | 46       | 47     | 59         | 79     | 99       |         |         |        |     |    |    |       |       |     |    | GATEADRESSE (2209)     |  |
|              | /EGEN   | I, 626(   | ) SKO    | DJE    | SKOD       | JE kom | mune     | (Gat    | eadres  | sser)  |     |    |    |       |       |     |    | STEDSADRESSE (118)     |  |
| 1            | 2       | 3         | 4        | 5      | 6          | 7      | 8        | 9       | 10      | 11     | 12  | 13 | 14 |       |       |     |    | POSTBOKSADRESSE (93)   |  |
| BAKKEN       | IESVE   | GEN,      | 6260 \$  | SKOD   | JE Sk      | ODJE   | komm     | une     | (Gatea  | adress | er) |    |    |       |       |     |    | POSTSTEDSADRESSE (1)   |  |
| 2            | 3       | 4         | 5        | 11     | 13         | 17     | 21       | 28      |         |        |     |    |    |       |       |     |    | POSTSTED               |  |
| BAKKEN       | 1, 626  | o sko     | DJE      | SKOE   | )JE kon    | nmune  | (Gat     | eadre   | sser)   |        |     |    |    |       |       |     |    | SKODJE (2421)          |  |
| 3            | 4       | 11        | 12       | 15     |            |        |          |         |         |        |     |    |    |       |       |     |    | POSTNUMMER             |  |
| BAKKE        | /EGEN   | I, 626(   | ) SKO    | DJE    | SKOD.      | JE kom | mune     | (Gat    | eadres  | sser)  |     |    |    |       |       |     |    | 6260 (2328)            |  |
| 1            | 2       | 3         | 4        | 5      | 7          | 9      | 11       | 13      | 15      |        |     |    |    |       |       |     |    | 6263 (93)              |  |
| BEITEVE      | EGEN,   | 6260      | SKOD     | JE S   | SKODJE     | E komn | nune     | (Gate   | adress  | er)    |     |    |    |       |       |     |    | KOMMUNE                |  |
| - 11         | 15      | 19        | 21       | 26     | 30         | 44     | 54       | 62      |         | -      |     |    |    |       |       |     |    | SKODJE (2421)          |  |
| BERGS        | BRAUI   | TA, 620   | 50 SKO   | DDJE   | SKO        | )JE ko | mmun     | e (Ga   | ateadre | esser) |     |    |    |       |       |     |    | FYLKE                  |  |
| 1            | 2       | 3         | 4        | 5      | 6          | 7      |          | ,       |         |        |     |    |    |       |       |     |    | MØRE OG ROMSDAL (2421) |  |
| BERGSI       | .IA. 62 | 60 SK     | ODJE     | SKO    | DDJE ko    | ommur  | ie (G    | atead   | resser  | )      |     |    |    |       |       |     |    |                        |  |
| 2            | 3       | 5         | 6        | 7      | 8          | 9      | 10       | 11      |         |        |     |    |    |       |       |     |    |                        |  |
|              | /EGEN   | 1. 626    | o sko    | DJE    | SKOD.      | JE kom | mune     | (Gat    | teadres | sser)  |     |    |    |       |       |     |    |                        |  |
| BERGS        |         | .,        |          |        |            |        |          | 7       | 0       | 0      | 10  | 11 | 12 | 13    | 14    | 15  | 16 |                        |  |
| BERGS        | 1B      | 2         | 3A       | 3B     | 4          | 5      | 0        |         | 0       | 3      | 10  |    |    |       |       |     |    |                        |  |